# **TE0823 CPLD Firmware**

## Table of contents

- Table of contents
- **CPLD** Access •
- Available CPLD Firmware • Download
- General instructions
  - - CPLD Firmware Update General Requirements CPLD Firmware Update - General Procedure

## **CPLD** Access

Set B2B Pin JM1-89 (JTAGEN) to VDD (3.3V)

With TE0701:

not possible on TE0701-01 up to TE0701-06

With TE0703 and TE0703 default CPLD firmware:

- 1. Connect MiniUSB cable to J4
- 2. Set DIP Switch S2-2 to OFF and S2-3 to ON position, see TE0703 CPLD CC703S#CC703S-JTAG
- 3. Power ON the board
- 4. Run "Lattice Diamond Programmer"
- 5. Select "Create new project from JTAG chain" and press "OK"

With TE0705:

- 1. Connect MiniUSB cable to J7
- 2. Set DIP Switch S3-ENJTAG, S3-M1 and S3-M2 to ON position, see TE0705 CPLD#JTAG
- 3. Power ON the board
- 4. Run "Lattice Diamond Programmer"
- 5. Select "Create new project from JTAG chain" and press "OK"

With TE0706:

- 1. Connect MiniUSB cable to XMOD
- 2. Set DIP Switch S1-2 to OFF position, see TE0706 TRM#4-bitDIP-switch
- 3. Power ON the board
- 4. Run "Lattice Diamond Programmer"
- 5. Select "Create new project from JTAG chain" and press "OK"

## Available CPLD Firmware

- TE0823 CPLD Firmware description with different Variants for PCB REV03 and newer
  - QSPI / SD Boot Modi Default delivered, QSPI or SD Boot Mode is selectable (Special FSBL for QSPI Programming with Boot Mode /= JTAG will be provided for Vivado 2017.4 Reference Design and newer).
  - ° QSPI / JTAG Boot Modi Use QSPI or JTAG Boot Mode is selectable
  - ° JTAG / SD Boot Modi SD or JTAG Boot Mode is selectable
  - JTAG / QSPI / SD Boot Modi QSPI, SD or JTAG Boot Mode is selectable (CPLD Pin 23 (NOSEQ) is used as second Boot Mode pin to select JTAG Boot Mode). Attention: This need 7 Series 4x5 Carrier CPLD Firmware update.

#### **Download**

 TE0823/<PCB Revision>/Firmware/ ° Use files from the subfolders of your PCB revision

## General instructions

### **CPLD Firmware Update - General Requirements**

- Lattice Diamond or Lattice Diamond Programmer is available for free on http://www.latticesemi.com/ •
  - Lattice compatible JTAG Programmer, for example:
    - Trenz TE0790 or Carrier with FTDI for JTAG
    - Most JTAG programmer, which used FTDI Chip to translate USB to JTAG
      - Digilent FTDI based programmer are not compatible with Lattice.
- JTAG must be connected to CPLD JTAG
- JTAG Enable Pin of CPLD must be selectable and set to VDD
- Correct CPLD Firmware (JED-File) from Trenz Electronic Download

#### **CPLD Firmware Update - General Procedure**

#### Important:

- · Connect only one JTAG device to host PC.
- Close all other JTAG programs, like Xilinx tools (on WinOS check hw\_server.exe is terminated).

#### Procedure:

- 1. Enable CPLD JTAG access (See JTAG section on CPLD Firmware description)
- 2. Connect JTAG
- 3. Power on System
- 4. Open Lattice Diamond Programmer
- 5. Detect Cable and click "Ok"
- For some devices second Port must be selected:

|                                                   | Diamond Programmer - (       | Getting Started ? × |
|---------------------------------------------------|------------------------------|---------------------|
| Select an Action <ul> <li>Create a new</li> </ul> | project from a JTAG scan     |                     |
| Cable: HW-US                                      | BN-2B (FTDI) 🔻 Port: FTUSB-0 | ▼ Detect Cable      |
| O Create a new                                    | blank project                |                     |
| Open an exist                                     | ing programmer project       |                     |
| S:/tmp/te0841                                     | _cpld.xcf                    | v                   |
|                                                   |                              | OK Cancel           |

- 6. Select Device (See CPLD Firmware overview description).
- In the most cases select the correct detected device one time (it's yellow at first on the menue)
- 7. Select correct Firmware from Download Area (JED File)
- 8. Program CPLD:
- 9. Disable CPLD JTAG access (See JTAG section on CPLD Firmware description)
- 10. Restart System

More Information are available on the CPLD Firmware description and on the readme.txt included into the download zip.